## NOKIA 9300i

9243040

Wydanie 1 PL

Nokia i Nokia Connecting People są zarejestrowanymi znakami towarowymi firmy Nokia Corporation

### Instrukcja obsługi programu Unit converter

#### Przejdź do aplikacji Converter.

| ATA       | Unit converter |               | Open  |
|-----------|----------------|---------------|-------|
| 96        | 📲 Currency     | 🔍 Pressure    |       |
|           | 🧼 Area         | I Temperature |       |
| Converter | 🔍 Energy       | 📓 Time        |       |
|           | 鳸 Length       | 🔊 Velocity    |       |
|           | 勴 Mass         | 📋 Volume      |       |
| T T       | 🔅 Power        |               | Close |

To narzędzie służy do konwersji jednostek miary. Aby otworzyć narzędzie do konwersji, w widoku głównym wybierz kategorię konwersji, a następnie naciśnij Open (Otwórz).

Kategorie konwersji i domyślne jednostki są następujące:

| Kategoria konwersji | Jednostka A    | Jednostka B     |
|---------------------|----------------|-----------------|
| Waluta              | EUR            | USD             |
| Powierzchnia        | m <sup>2</sup> | cm <sup>2</sup> |
| Energia             | kcal           | kJ              |
| Długość             | mi             | km              |
| Masa                | lb             | kg              |
| Moc                 | hp             | kW              |
| Ciśnienie           | Ра             | bar             |
| Temperatura         | F              | С               |
| Czas                | d              | h               |
| Prędkość            | mph            | km/h            |
| Objętość            | gal (US)       | litr            |

Narzędzie do konwersji dla określonej kategorii konwersji składa się z dwóch ramek. W danym momencie może być aktywna tylko jedna ramka. W ramkach zawsze wyświetlane są odpowiadające sobie wartości. Po zmianie wartości w jednej ramce zostanie automatycznie zaktualizowana wartość w drugiej ramce.

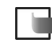

Uwaga: Dokładność kalkulatora jest ograniczona, dlatego mogą wystąpić błędy wynikające z zaokrągleń.

### Zmiana jednostek

Czasami trzeba zmienić jednostki używane w określonej kategorii konwersji. Na przykład w kategorii waluty zamiast konwersji z USD może być potrzebna konwersja z EUR.

Należy pamiętać, że kursy wymiany walut mogą zmieniać się w czasie, dlatego korzystając z konwertera jednostek, należy upewnić się, że informacje o odpowiednich walutach są aktualne.

- W widoku narzędzia do konwersji dla określonej kategorii konwersji naciśnij Change unit (Zmień jednostkę).
- 2 Wybierz odpowiednią jednostkę z listy lub przeszukaj listę, wpisując jednostkę w polu wyszukiwania.
- **3** Naciśnij Select (Wybierz), aby zatwierdzić zmianę lub Cancel (Anuluj), aby ją odrzucić.

Copyright © 2005 Nokia. All rights reserved.

# Porządkowanie jednostek walutowych

Należy pamiętać, że operacje edytowania, usuwania i dodawania można przeprowadzać tylko na jednostkach walutowych.

1 W widoku głównym wybierz *Currency* (Waluta) i naciśnij Open (Otwórz).

Jeśli edytujesz jednostkę walutową, naciśnij Change unit (Zmień jednostkę), wybierz odpowiednią walutę i naciśnij Select (Wybierz).

- 2 Przejdź do Menu A *File* (Plik) i wybierz jedną z następujących opcji: *New currency...* (Nowa waluta) – Dodawanie waluty. *Edit currency...* (Edytuj walutę) – Edytowanie waluty. *Delete currency...* (Usuń walutę) – Usuwanie waluty. *Base currency...* (Waluta podstawowa) – Ustawianie waluty podstawowej.
- 3 Zdefiniuj następujące ustawienia: Name (Nazwa) – Nazwa jednostki walutowej. Symbol – Skrót jednostki walutowej.
- 4 Naciśnij Calculate ratio (Oblicz kurs), aby zdefiniować współczynnik konwersji względem jednostki podstawowej.
- **5** Określ wartości nowej i podstawowej jednostki walutowej, a następnie naciśnij OK.
- 6 Naciśnij Done (Gotowe), aby zaakceptować zmiany.